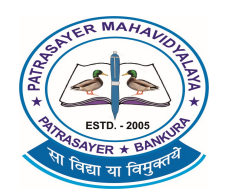

(M)-9434189238

## PATRASAYERMAHAVIDYALAYA

Estd.-2005

NAAC Accredited (Grade-B, 1<sup>st</sup> Cycle), 2023

P.O.-PATRASAYER \* P.S.-PATRASAYER \* DIST-BANKURA \* 722206

Govt. Reg. No.-719-Edn (CS) dt.24.10.05

Affiliated to Bankura University dt. 01.01.2017(G.O.No. 1098 -Edn(U)/1U(BAN)-06116 dt.26.12.2016) Website:-www.patrasayermahavidyalaya.ac.in Email:- patrasayermahavidyalaya@gmail.com

Memo No -PM/STD/Registration and enrolment/152/24

Date-27.11.2024

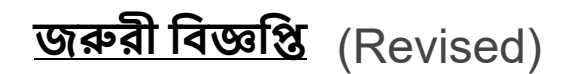

এতদ্বারা বাঁকুড়া বিশ্ববিদ্যালয়ের নির্দেশিকা অনুযায়ী পাত্রসায়ের মহাবিদ্যালয়ের ২০২৪-২৫ শিক্ষাবর্ষের প্রথম সেমেস্টারের সকল ছাত্র-ছাত্রীকে জানানো যাচ্ছে যে, আজ অর্থাৎ ২৭.১১.২০২৪ থেকে ০৩.১২.২০২৪ তারিখের মধ্যে বাঁকুড়া বিশ্ববিদ্যালয় প্রদন্ত Registration and Enrolment প্রক্রিয়াটি সম্পূর্ণ করতে নির্দেশ দেওয়া হচ্ছে।

Registration and Enrolment প্রক্রিয়াটি তিনটি ধাপে সম্পূর্ণ করতে হবে নচেৎ Registration and Enrolment প্রক্রিয়াটি অসম্পূর্ণ থাকবে এবং সে ক্ষেত্রে মহাবিদ্যালয় কর্তৃপক্ষ কোনরূপ দায়ী থাকবে না।

<u>তিনটি ধাপ নিম্নরূপ-</u>

১) বাঁকুড়া বিশ্ববিদ্যালয়ের ওয়েবসাইটের নিম্নরূপ লিঙ্কে

(<u>https://unitrackbku.onlineregistrationindia.com/Student/LoginForStudentRegistration</u>) গিয়ে Student Registration Option এ ক্লিক করে নিজের আধার নাম্বার দিয়ে সঠিক কলেজ নির্বাচন করে Next Option- এ ক্লিক করলে OTP আসবে উক্ত OTP টি সঠিক জায়গায় ফিলাপ করে নিজের যাবতীয় তথ্য দেখে নিয়ে ফর্মটিকে Submit করে Print Out করতে হবে।

২) আজ অর্থাৎ ২৭.১১.২০২৪ থেকে ০৩.১২.২০২৪ তারিখের মধ্যে মহাবিদ্যালয়ের ওয়েবসাইটে (www.patrasayermahavidyalaya.ac.in) 'Student Login' Option গিয়ে নিজস্ব User id & Password (মহাবিদ্যালয় থেকে দেওয়া) দিয়ে Log in করে 'Pay College Fees' Option এ ক্লিক করে Registration Fees 300/- টাকা পেমেন্ট করে Print Out করতে হবে

৩) Registration and Enrolment Fees জমা করার পর মহাবিদ্যালয়ে ভর্তির স্লিপ, Registration and Enrolment স্লিপ ও বিষয় নির্বাচনের স্লিপ নিয়ে মহাবিদ্যালয়ে <mark>05.12.2024</mark> তারিখে দুপুর 2টোর মধ্যে অতি অবশ্যই জমা করতে হবে।

উপরিউক্ত বিষয়ে কোনোকিছু অসুবিধা হলে উক্ত মোবাইল নাম্বারগুলিতে (মো:- ৯০৯৩২৪৭৫২৪, ৮১৪৫৮৬৬৮৪৮ ৪৮ ৫ ৮০০১৬১২৯৫৮) বেলা ১১টা থেকে বিকাল ৪টের মধ্যে যোগাযোগ করতে হবে।

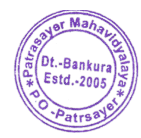

S.Kenar Principal Patrasayer Mahavidyalaya Patrasayer :: Bankura

## **GUIDE TO REGISTRATION**

## **CLICK HERE TO GO TO THE REGISTRATION-CUM ENROLMENT PAGE**

https://unitrackbku.onlineregistrationindia.com/Student/LoginForStudentRegistration

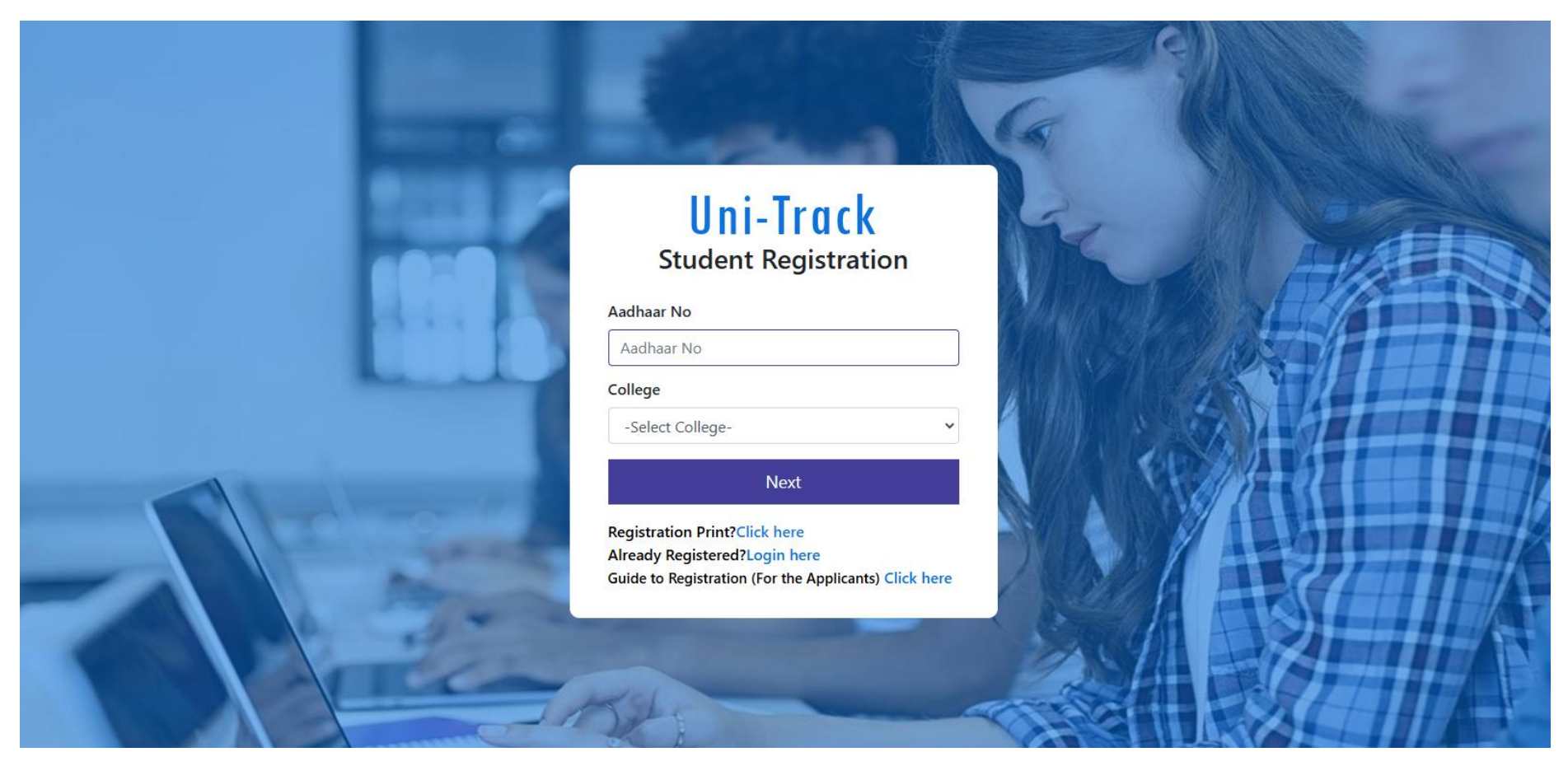

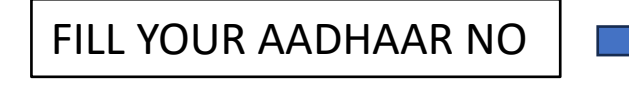

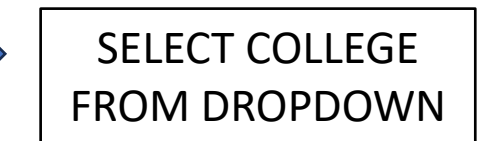

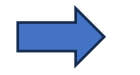

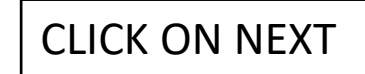

## AFTER CLICKING ON "NEXT," A 4-DIGIT OTP WILL BE SENT TO YOUR REGISTERED MOBILE NUMBER, WHICH YOU HAVE PROVIDED DURING THE ADMISSION PROCESS IN YOUR COLLEGE.

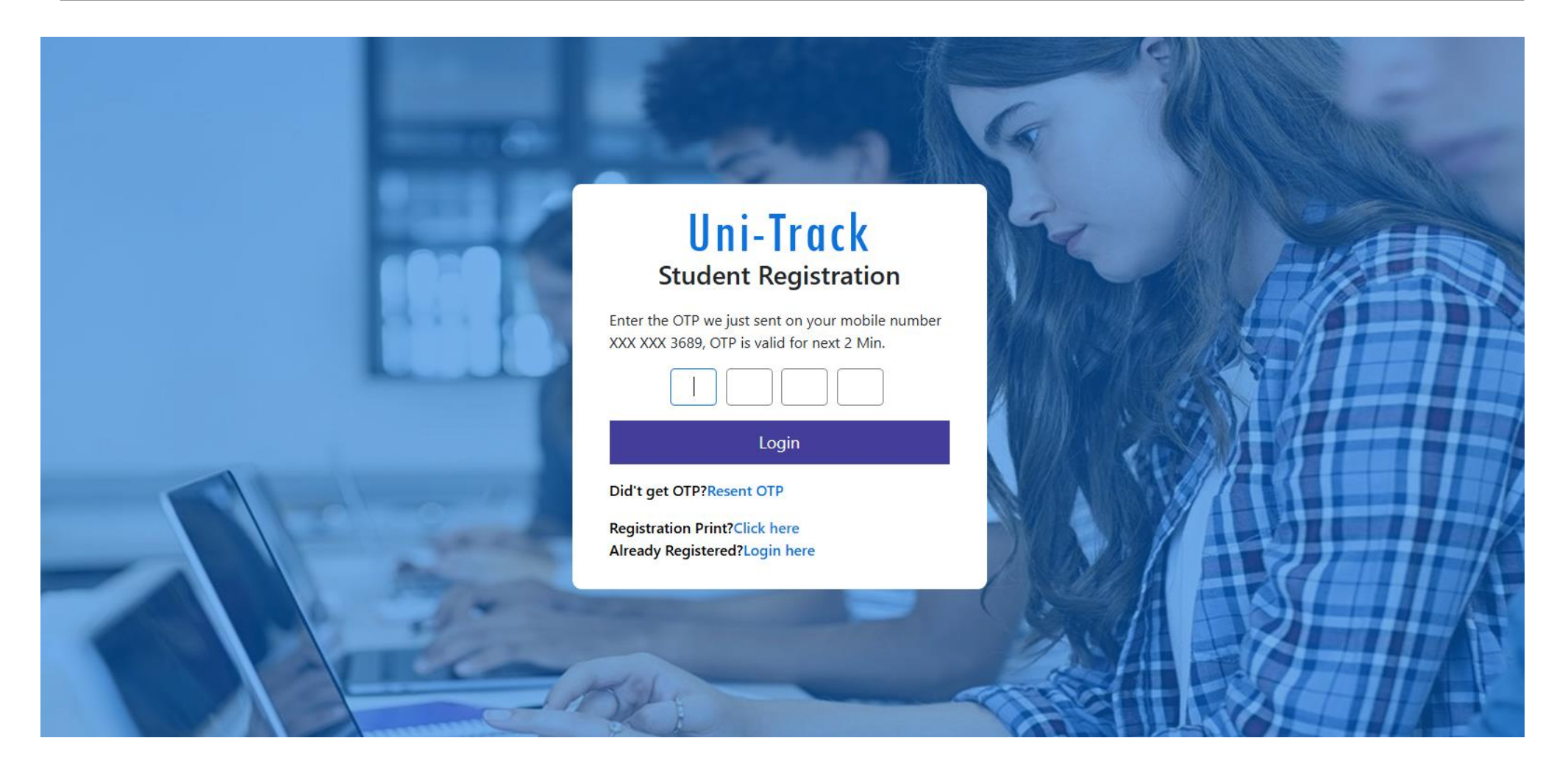

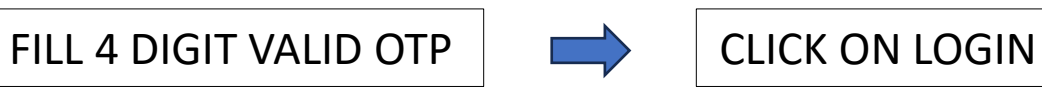

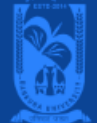

#### Please ensure that you have the following information required for application ready in your hand before you proceed.

1. I have a soft copy of my passport-sized colour photograph and signature (Read the Guidelines about Acceptable Photographs and Signatures).

2. I have a soft copy of all the testimonials (Age Proof Certificate, Final year marksheet of (10+2), Proof of Caste Certificate (if applicable), Disability Certificate (if applicable)).

3. I have my own valid Email ID and mobile Number that was given at the time of admission in the respective college, which will be used for further communication.

4. The hard copy of the form would be submitted to the University along with registration fees.

It is confirmed that the student has signed in the application form for registration as per terms of Bankura University. Principal of the college has certified the form on verification. The hard copy of the form would be submitted to the University along with registration fees.

| Address        | Email                           | Phone      |
|----------------|---------------------------------|------------|
| BANKURA-722155 | coe.bankurauniversity@gmail.com | 9735889759 |

READ ALL THE INSTRUCTIONS CAREFULLY AND KEEP THOSE DOCUMENTS WITH YOU. THEN, TICK THE DECLARATION BOX.

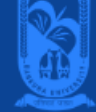

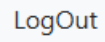

#### Please ensure that you have the following information required for application ready in your hand before you proceed.

- 1. I have a soft copy of my passport-sized colour photograph and signature (Read the Guidelines about Acceptable Photographs and Signatures).
- 2. I have a soft copy of all the testimonials (Age Proof Certificate, Final year marksheet of (10+2), Proof of Caste Certificate (if applicable), Disability Certificate (if applicable) ).
- 3. I have my own valid Email ID and mobile Number that was given at the time of admission in the respective college, which will be used for further communication.
- 4. The hard copy of the form would be submitted to the University along with registration fees.
- It is confirmed that the student has signed in the application form for registration as per terms of Bankura University. Principal of the college has certified the form on verification. The hard copy of the form would be submitted to the University along with registration fees.

#### 🗸 Next

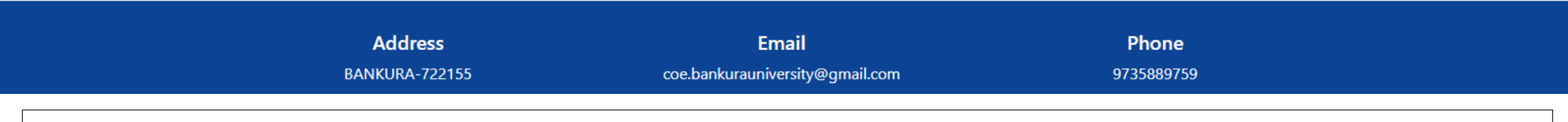

AFTER CHECKING THE DECLARATION BOX, THE "NEXT" BUTTON WILL BECOME VISIBLE. THEN, CLICK ON "NEXT" TO

### PROCEED.

# AFTER CLICKING NEXT BUTTON, THE REGISTRATION FORM WILL APPEAR HERE. YOU WILL BE REQUIRED TO FILL IN YOUR DETAILS, UPLOAD A PHOTO, AND ADD YOUR SIGNATURE.

|               |                              |                     | Logout                 |
|---------------|------------------------------|---------------------|------------------------|
| BASIC DETAILS |                              |                     | * Fields are mandatory |
| College *     | KHATRA ADIBASI MAHAVIDYALAYA | Session *           | 2024-2025              |
| Course Type * | UG                           | Course *            | В.А.                   |
| Subject *     | SANSKRIT                     | Date Of Admission * | 24-Jul-2024            |
| Major *       | Major                        | Minor *             | Minor                  |
|               |                              |                     |                        |

#### \* Fields are mandatory

| - CANDIDATE'S PERSO |                 |  |
|---------------------|-----------------|--|
|                     |                 |  |
| Student's Name *    | Father's Name * |  |
| Mother's Name       | Guardian's Name |  |
| Marital Status *    | Mobile No *     |  |
| Email ID *          | DOB *           |  |
|                     |                 |  |

| Email ID *               |             | DOB *               |         |
|--------------------------|-------------|---------------------|---------|
| Gender *                 |             | Category *          | OBC-B 🗸 |
| Religion *               |             | Nationality         | INDIAN  |
| Aadhaar No *             |             | ABC ID *            |         |
| Blood Group *            |             | Differently Abled * | No      |
| Percentage Of Disability | 0.00        | Quota *             | No      |
| Quota Level              | Quota Level |                     |         |

\* Fields are mandatory

| CANDIDATE'S ADDR | ESS       |  |
|------------------|-----------|--|
|                  |           |  |
| Address *        |           |  |
|                  |           |  |
| Police Station   | City *    |  |
|                  |           |  |
| District *       | State *   |  |
|                  |           |  |
| Pincode          | Country * |  |
|                  |           |  |

## CANDIDATE'S ACADEMIC DETAILS

|      | NAME OF T | THE EXAMINATION * | EXAMINA    | tion name       |                 | REGISTRATION NO *         | REGISTRATION NO          |       |
|------|-----------|-------------------|------------|-----------------|-----------------|---------------------------|--------------------------|-------|
|      | B         | DARD/UNIVERSITY * | BOARD/U    | NIVERSITY       |                 | PASSING YEAR *            | PASSING YEAR             |       |
|      |           | ROLL NO *         | ROLL NO    |                 |                 | OBTAINED PERCENTAGE(%) *  | OBTAINED PERCENTAGE      |       |
|      |           |                   | <b>+</b> A | DD ACADEMIC DET | TAILS CRESET AC | ADEMIC DETAILS            |                          |       |
|      |           | EXAMINATION       | PASSING    | REGISTRATION    |                 |                           |                          | OBTA  |
| Edit | Del       | NAME              | YEAR       | NO              | ROLL NO         | BOARD                     |                          | PERC  |
| ø    | Û         | Class 10th        |            |                 |                 | West Bengal Board of Sec  | ondary Education         | 33.86 |
| ø    | Î         | Class 12th        |            |                 |                 | West Bengal Council of Hi | gher Secondary Education | 47.50 |
| •    |           |                   |            |                 |                 |                           |                          | ÷     |

| dan a | <b>D</b> | Class 10th |  | West Bengal Board of Secondary Education          | 33.86 |
|-------|----------|------------|--|---------------------------------------------------|-------|
| Ø     | Û        | Class 12th |  | West Bengal Council of Higher Secondary Education | 47.50 |
| (     |          |            |  |                                                   | Þ     |

#### \* Fields are mandatory

| Student Photo *                                                                                  | Choose file No file chosen | Signature * Choose file No file chos | en |
|--------------------------------------------------------------------------------------------------|----------------------------|--------------------------------------|----|
|                                                                                                  |                            |                                      |    |
| <ul> <li>Image type should be PNG,JPG,JPE</li> <li>Image Size should be less than 100</li> </ul> | G.<br>) KB.                |                                      |    |

✓ Save As Draft 👁 Preview 📿 Reset

| Address        | Email                           | Phone      |
|----------------|---------------------------------|------------|
| BANKURA-722155 | coe.bankurauniversity@gmail.com | 9735889759 |

FILL ALL THE MANDATORY FIELDS THEN CLICK ON **PREVIEW** BUTTON

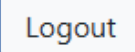

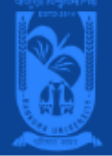

| - BASIC DETAILS            |                              |                                           |                            |
|----------------------------|------------------------------|-------------------------------------------|----------------------------|
|                            |                              |                                           |                            |
| College                    | KHATRA ADIBASI MAHAVIDYALAYA | Session                                   | 2024-2025                  |
|                            |                              |                                           |                            |
| Subject                    | SANSKRIT                     | Course Type                               | UG                         |
|                            |                              |                                           |                            |
| Course                     | B.A.                         | Date Of Admission                         | 24-Jul-2024                |
|                            |                              |                                           |                            |
| Major                      | Major                        | Minor                                     | Minor                      |
|                            |                              |                                           |                            |
| Subject<br>Course<br>Major | SANSKRIT<br>B.A.<br>Major    | Course Type<br>Date Of Admission<br>Minor | UG<br>24-Jul-2024<br>Minor |

| CANDIDATE'S PERSO | NAL INFORMATION |                 |  |
|-------------------|-----------------|-----------------|--|
| Student's Name    |                 | Father's Name   |  |
| Mother's Name     |                 | Guardian's Name |  |
| Marital Status    |                 | Husband's Name  |  |
| Mobile No         |                 | Email ID        |  |
| DOB               |                 | Gender          |  |
|                   |                 |                 |  |

| Marital Status      |        | Husband's Name           | Husband Name |
|---------------------|--------|--------------------------|--------------|
| Mobile No           |        | Email ID                 |              |
| DOB                 |        | Gender                   |              |
| Category            |        | Religion                 | HINDU        |
| Nationality         | INDIAN | Aadhaar No               |              |
| ABC ID              |        | Blood Group              | AB+          |
| Physical Challenged | No     | Percentage Of Disability | 0.00         |
| Quota               | No     | Quota Level              | Quota Level  |
|                     |        |                          |              |

|                | ESS |         |               |
|----------------|-----|---------|---------------|
| Address        |     |         | li di         |
| Police Station |     | City    | Bankura       |
| District       |     | State   | WEST BENGAL 🗸 |
| Pincode        |     | Country | INDIA 🗸       |
|                |     |         |               |

| XAMINATION | PASSING | REGISTRATION |         |                                                   | OBTAINED   |
|------------|---------|--------------|---------|---------------------------------------------------|------------|
| NAME       | YEAR    | NO           | ROLL NO | BOARD                                             | PERCENTAGE |
| Class 10th |         |              |         | West Bengal Board of Secondary Education          | 33.86      |
| Class 12th |         |              |         | West Bengal Council of Higher Secondary Education | 47.50      |

| CANDIDATE'S PROFILE |           |  |
|---------------------|-----------|--|
|                     |           |  |
| Student Photo       | Signature |  |
|                     |           |  |
|                     |           |  |
|                     |           |  |

| SELF DECLARATION * |                                                                                                    |
|--------------------|----------------------------------------------------------------------------------------------------|
|                    | It is confirmed that the student has signed in the application form for registration as per terms of Bankura University. Principal of the college has certified the form on verification. The hard copy of the form would be submitted to the University along with registration fees. |

PLEASE CAREFULLY REVIEW ALL THE FILLED DATA. IF THERE ARE ANY MISTAKES, CLICK THE "EDIT REGISTRATION" BUTTON TO MAKE CORRECTIONS. IF EVERYTHING IS CORRECT, CHECK THE SELF-DECLARATION BOX AND CLICK THE "NEXT" BUTTON.

AFTER CLICKING THE **NEXT** BUTTON, THE ENROLMENT DETAILS PAGE WILL OPEN .ON THIS PAGE , YOU WILL NEED TO VERIFY YOUR PAPER DETAILS AND SELECT THE **MD-1** PAPER .

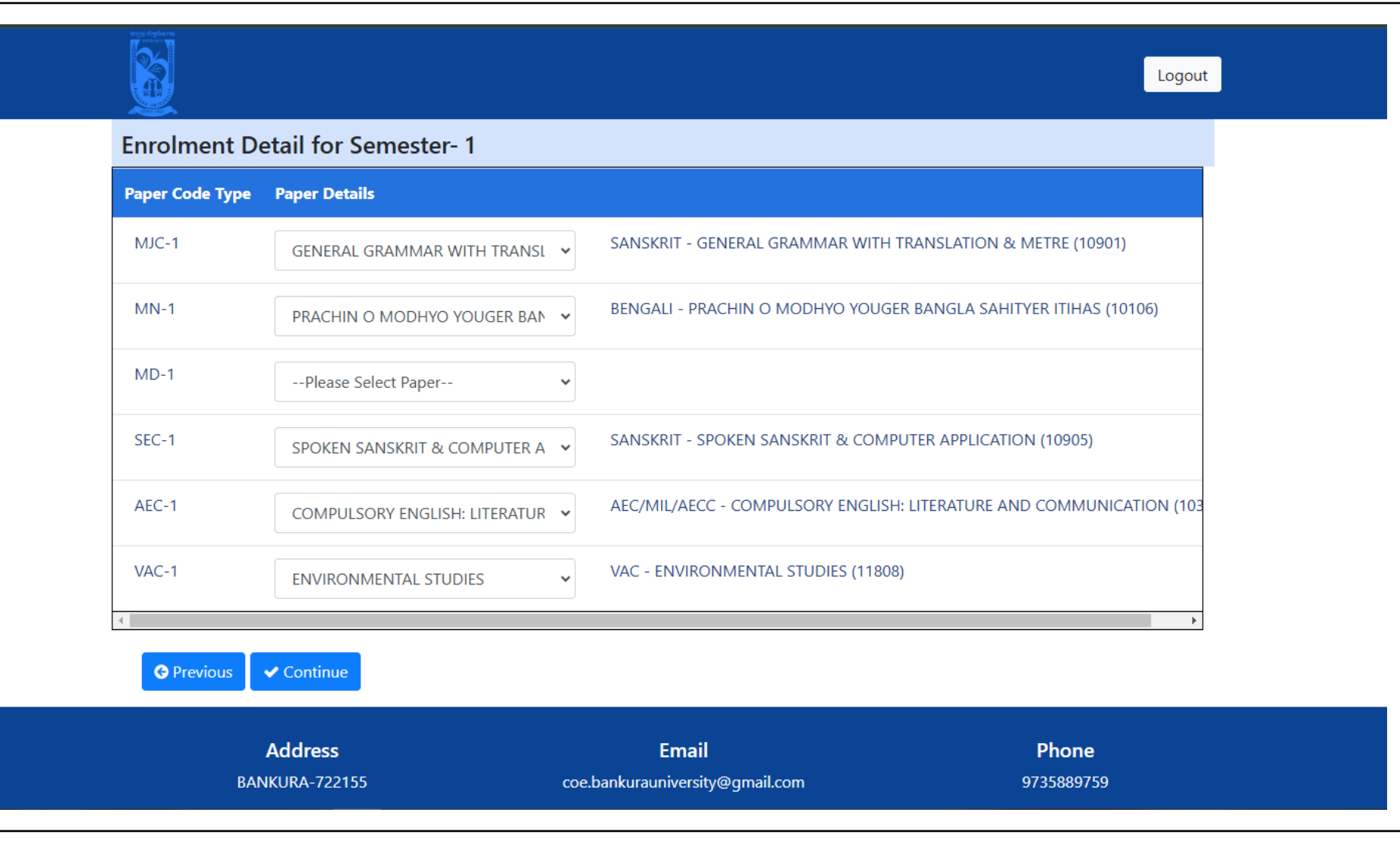

AFTER VERIFY PAPER DETAILS AND CHOOSE THE MD-1 PAPER WHICH YOU HAVE SELECTED AT THE TIME OF THE ADMISSION IN YOUR COLLEGE. THEN CLICK ON CONTINUE BUTTON.

AFTER CLICKING CONTINUE & SAVE BUTTON, ENROLMENT PREVIEW PAGE WILL OPEN, ON THIS PAGE YOU NEED TO VERIFY AGAIN TO CHOOSE THE PAPER DETAILS

| Paper<br>Code<br>Type | Paper<br>Details |                                                                  |
|-----------------------|------------------|------------------------------------------------------------------|
| MJC-1                 |                  | SANSKRIT - GENERAL GRAMMAR WITH TRANSLATION & METRE (10901)      |
| MN-1                  |                  | BENGALI - PRACHIN O MODHYO YOUGER BANGLA SAHITYER ITIHAS (10106) |
| MD-1                  |                  | HISTORY - IDEA OF BHARATVARSHA (10404)                           |
| SEC-1                 |                  | SANSKRIT - SPOKEN SANSKRIT & COMPUTER APPLICATION (10905)        |
| AEC-1                 |                  | AEC/MIL/AECC - COMPULSORY ENGLISH: LITERATURE AND COMMUNICATION  |
| VAC-1                 |                  | VAC - ENVIRONMENTAL STUDIES (11808)                              |
| 4                     |                  |                                                                  |

AFTER VERIFY PAPER DETAILS CLICK ON **CONFIRM & SAVE** BUTTON

# AFTER CLICKING THE "CONFIRM & SAVE" BUTTON, A POP-UP MESSAGE WILL APPEAR TO CONFIRM YOUR ENROLMENT SUBMISSION. PLEASE REVIEW THE DETAILS CAREFULLY AND CLICK "OK" TO PROCEED.

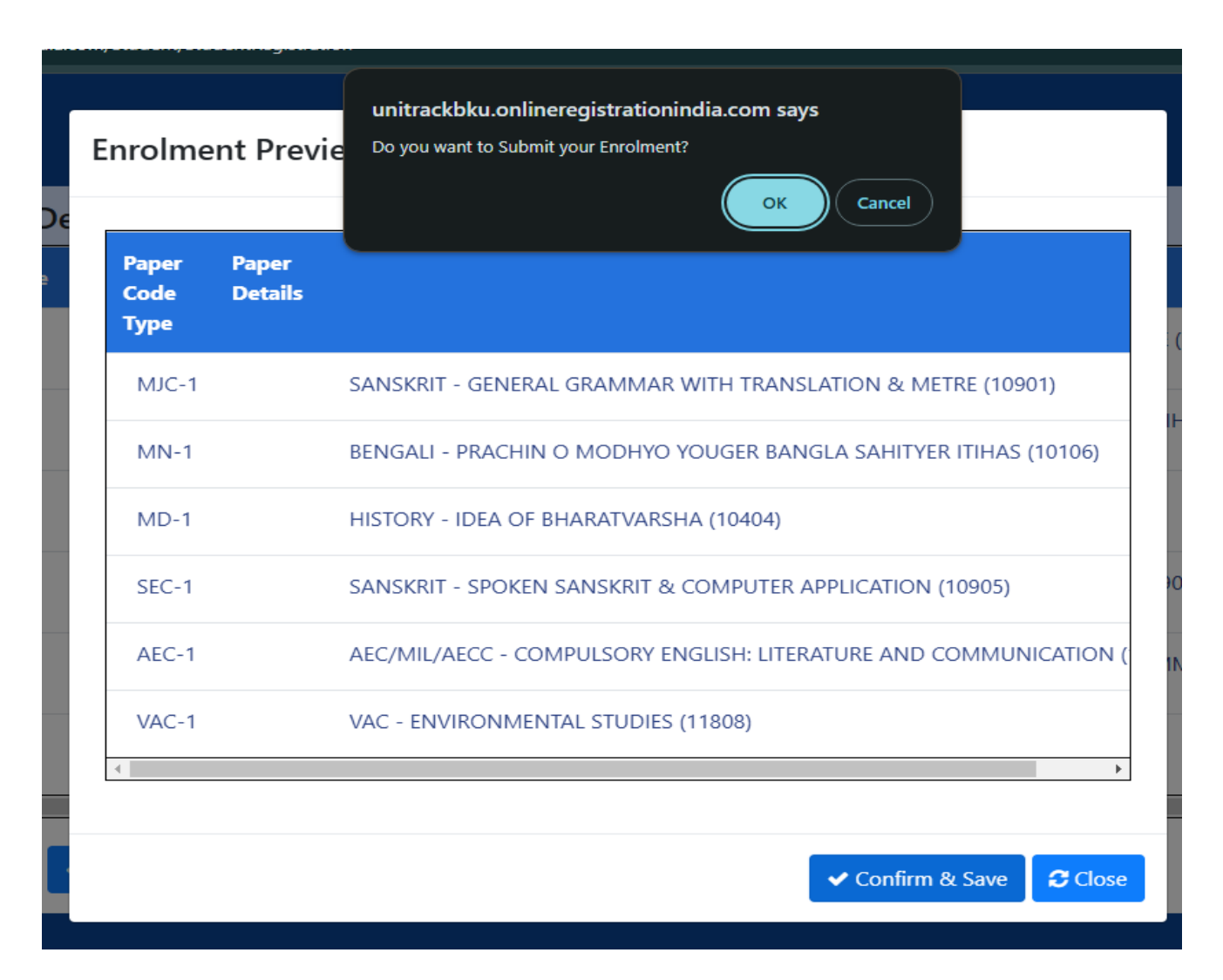

## UPON CLICKING "OK," YOU WILL RECEIVE ANOTHER POP-UP CONFIRMING YOUR ENROLMENT SUBMISSION. PLEASE CLICK "OK" AGAIN TO PROCEED.

#### unitrackbku.onlineregistrationindia.com says

Your registration and enrollment process for the 2024-2025 academic year has been completed successfully. Now, contact your university/ college to pay the required fees. Thereafter, the process will be completed with the online approval of your university/college authority.2024-2025 শিক্ষাবর্ষের জন্য আপনার রেজিস্ট্রেশন এন্ড এনরোলমেন্ট প্রক্রিয়াটি সফলভাবে সম্পন্ন হয়েছে। এখন, প্রয়োজনীয় ফি প্রদানের জন্য আপনার বিশ্ববিদ্যালয়/কলেজে যোগাযোগ করুন।তারপরে, আপনার বিশ্ববিদ্যালয়/কলেজ কর্তৃপক্ষের অনলাইন অনুমোদনের মাধ্যমে প্রক্রিয়াটি সম্পন্ন হবে

ок

AFTER CLICKING "OK," YOUR COMPLETED REGISTRATION AND ENROLMENT SUBMISSION FORM WILL BE DOWNLOADED TO YOUR DEVICE.A CONFIRMATION MESSAGE WILL ALSO BE DISPLAYED.

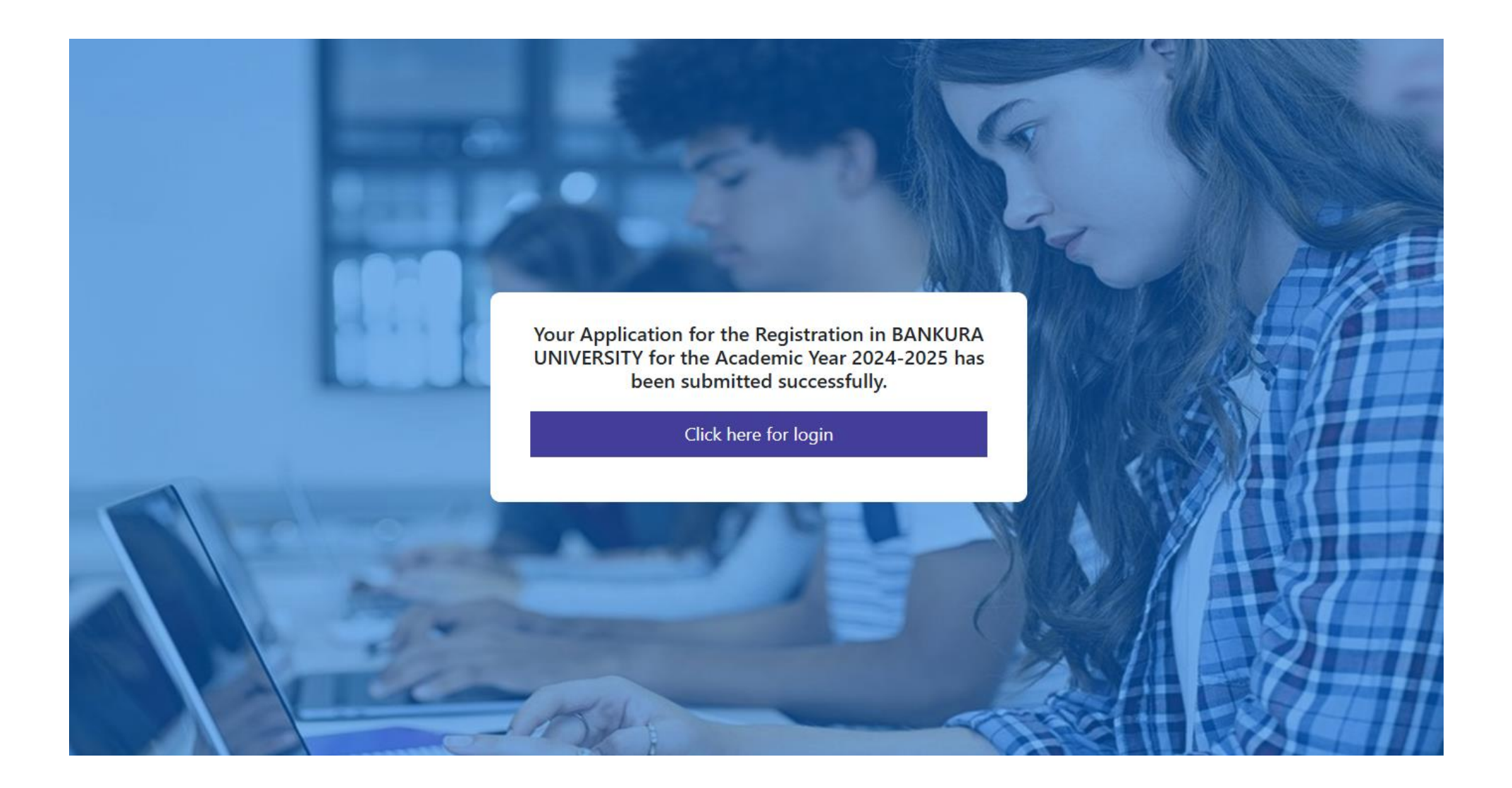

### YOU CAN DOWNLOAD THE SUBMITTED REGISTRATION FORM FOR FUTURE REFERENCE.

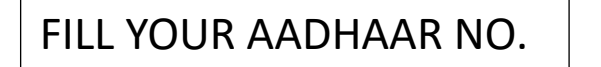

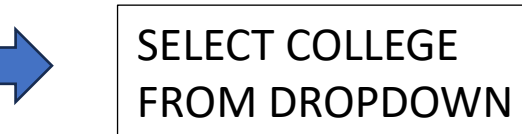

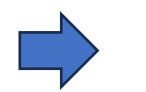

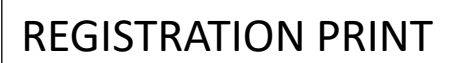

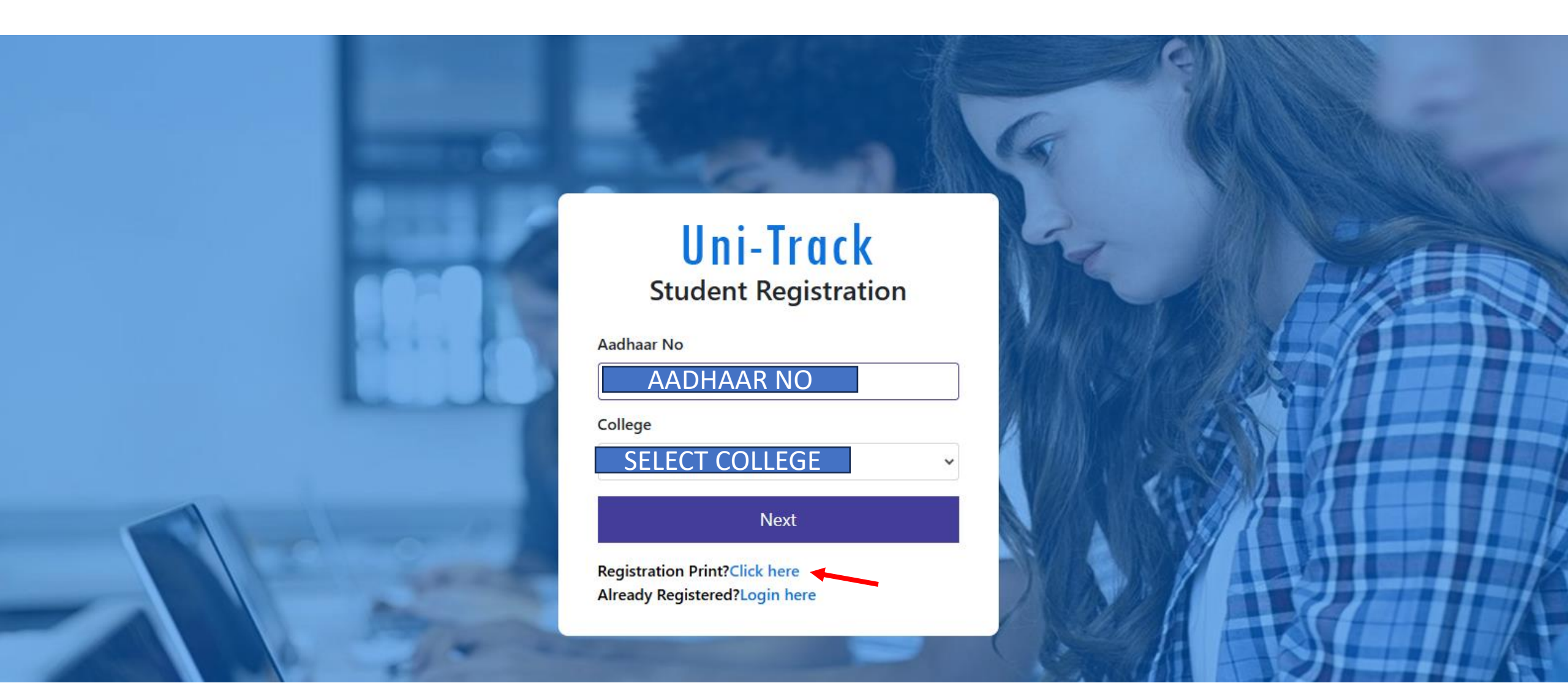

## STUDENT REGISTRATION AND LOGIN PROCESS

## □ SUBMISSION OF REGISTRATION FORM AND FEES:

- SUBMIT A HARD COPY OF THE COMPLETED REGISTRATION FORM ALONG WITH THE REQUIRED FEES TO THE UNIVERSITY OR COLLEGE.
- APPLICATION APPROVAL:
  - THE UNIVERSITY OR COLLEGE WILL REVIEW AND APPROVE YOUR APPLICATION.
- **UID AND REGISTRATION NUMBER GENERATION:** 
  - UPON APPROVAL, A UNIQUE USER ID (UID) AND REGISTRATION NUMBER WILL BE GENERATED.
- □ ACCESS TO THE UNITRACK PORTAL:
  - ONCE THE UID IS GENERATED, YOU CAN LOG IN TO YOUR STUDENT PROFILE ON THE UNITRACK PORTAL WITH THE DEFAULT PASSWORD (WILL BE SENT AFTER THE SUCCESSFUL APPROVAL FROM THE COLLEGE/UNIVERSITY AUTHORITY).